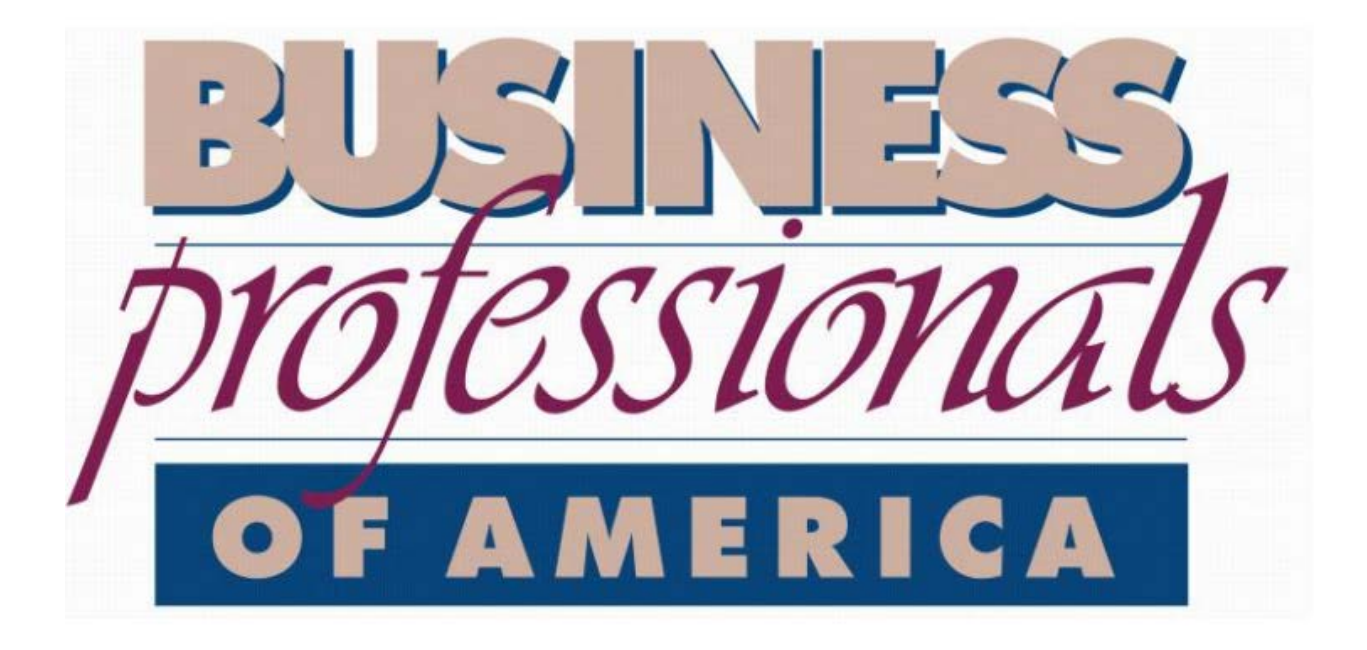

# Moodle Instructions For Student Member Certification Series

Updated: September 25, 2017

#### **Overview**

In order to turn in assignments and fully participate in the series, you will need to create an account and register for the series in our online classroom. The platform where your assignments are to be turned in is called Moodle. The page is provided to us by Idaho State University as a part of their community online classrooms.

#### **Creating an Account**

1. Navigate to the following link: http://elearn.isu.edu/community

| Moodle ISU Community                                                                                                    |                                                                                                    |  |  |
|----------------------------------------------------------------------------------------------------|----------------------------------------------------------------------------------------------------|--|--|
| Username<br>Password<br>Remember username                                                                                                    | Forgotten your username or<br>password?<br>Cookies must be enabled in<br>your browser ?                                                                                                    |  |  |
| Is this your first time here?<br>If you have an ISU account, you should NOT creat<br>username and password. Your ISU username is the<br>email address is doejane@isu.edu, your username<br>help@isu.edu) for assistance with your ISU accourt | ate a new account. Please log in with your ISU<br>e first part of your ISU email address (e.g. if your ISU<br>e is doejane). Please contact the ISU helpdesk (x4357 or<br>nt.<br>we not previously registered for an account on this site, |  |  |
| If you do NOT have an ISU account, and you have                                                                                                    | upt                                                                                                    |  |  |

2. Click on the 'Create new account' box, which is located on the bottom of the page. See red arrow above.

3. Fill in the form - all items are required to submit your registration. Once you have completed the form, click the orange 'Create my new account' button at the bottom of the page. See red arrow on next page.

|                                   |              | Moodle ISU Comr                                                                        | nunity                                                                            |                                         |
|-----------------------------------|--------------|----------------------------------------------------------------------------------------|-----------------------------------------------------------------------------------|-----------------------------------------|
| New account                       |              |                                                                                        |                                                                                   |                                         |
|                                   |              |                                                                                        |                                                                                   | ✓ Collapse all                          |
| <ul> <li>Choose your i</li> </ul> | username     | and password                                                                           |                                                                                   |                                         |
| Username                          | .0           | - Missing username                                                                     |                                                                                   |                                         |
|                                   |              | The password must have at least 8 chara<br>1 upper case letter(s), at least 1 non-alph | icters, at least 1 digit(s), at least 1 lo<br>anumeric character(s) such as as *, | wer case letter(s), at least<br>-, or # |
| Password                          | .0           | - Missing password                                                                     |                                                                                   |                                         |
| More details                      |              |                                                                                        |                                                                                   |                                         |
| Email address                     | 0            |                                                                                        |                                                                                   |                                         |
| Emall (again)                     | .0           |                                                                                        |                                                                                   |                                         |
| First name                        | .0           |                                                                                        |                                                                                   |                                         |
| Last name                         |              |                                                                                        |                                                                                   |                                         |
| City/town                         |              |                                                                                        |                                                                                   |                                         |
| Country                           |              | Select a country                                                                       | •                                                                                 |                                         |
| Security question                 | 0            | VALENCE CAL                                                                            | L                                                                                 |                                         |
|                                   | E            | nter the words above                                                                   |                                                                                   |                                         |
|                                   | 0            | et an audio CAPTCHA                                                                    |                                                                                   |                                         |
|                                   | 1            | Create my new account                                                                  |                                                                                   |                                         |
|                                   | in this form | orked a                                                                                |                                                                                   |                                         |

4. Once your form goes through, you will be directed a new page, which will state your account has been set up and an email has been sent to you regarding account verification. Navigate to your email, open the email once it arrives to your inbox and click on the link provided in the email to confirm your new Moodle account.

| AU | Admin User (via Moodle ISU Community) <itrc@isu.edu><br/>Today, 5:02 PM<br/>Ex, Hannah &amp;</itrc@isu.edu>                                                                                                    |
|----|----------------------------------------------------------------------------------------------------|
|    | Action Items                                                                                                    |
|    | Hi Hannah Ex,                                                                                                    |
|    | A new account has been requested at 'Moodle ISU Community'<br>using your email address.                                                                                                    |
|    | To confirm your new account, please go to this web address:                                                                                                    |
|    | https://elearn.isu.edu/community/login/confirm.php?data=mj9ZGuX8luvWPrV/exh                                                                                                    |
|    | In most mail programs, this should appear as a blue link<br>which you can just click on. If that doesn't work,<br>then cut and paste the address into the address<br>line at the top of your web browser window. |
|    | If you need help, please contact the site administrator,                                                                                                    |
|    | Admin User<br>itr@isu.edu                                                                                                    |

### **Registering for the Series**

1. If you just confirmed your account, you can click on the BPA – Student Certification Series up on the screen.

- Bonneville School District
- Business Professionals of America

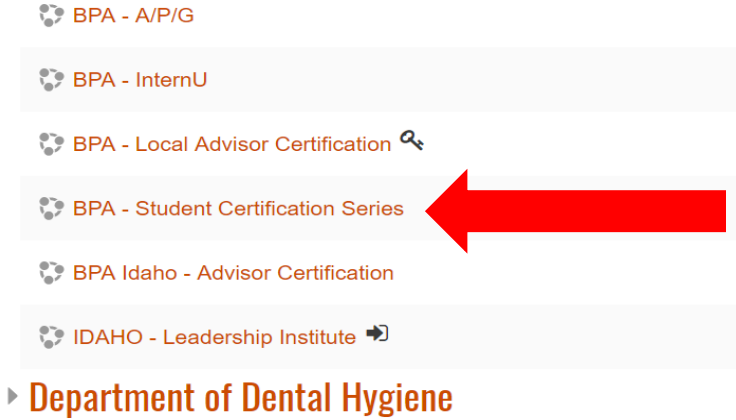

- Department of Physician Assistant Studies
- School of Nursing
- Miscellaneous
- Pocatello/Chubbuck School District 25
- Early College Program
- 2. You will then click on the orange 'Enroll me' button.

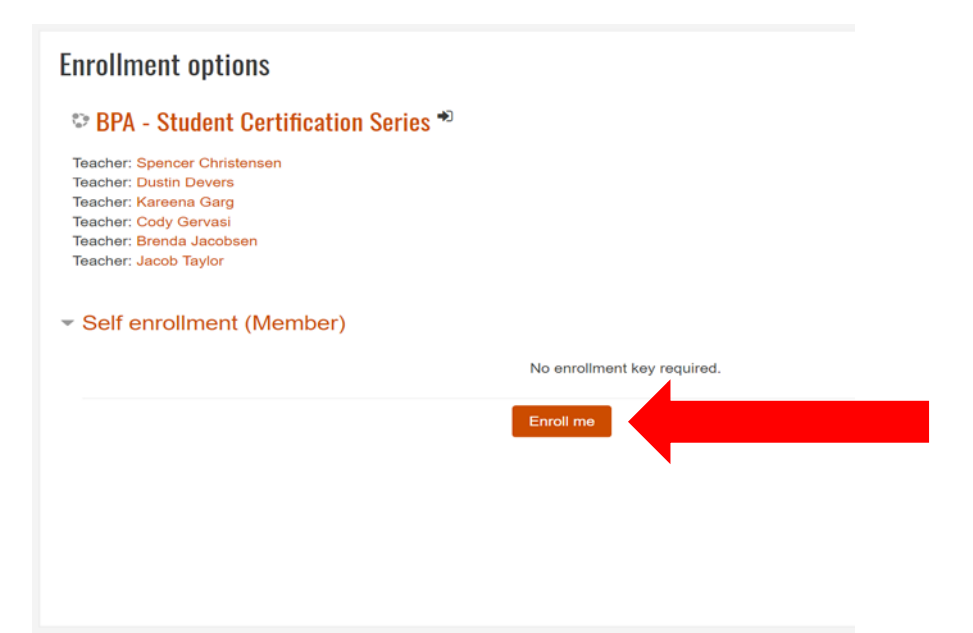

3. You then should see the page with all the materials and links that you will need for the class. You will also receive an email welcoming you to the class.

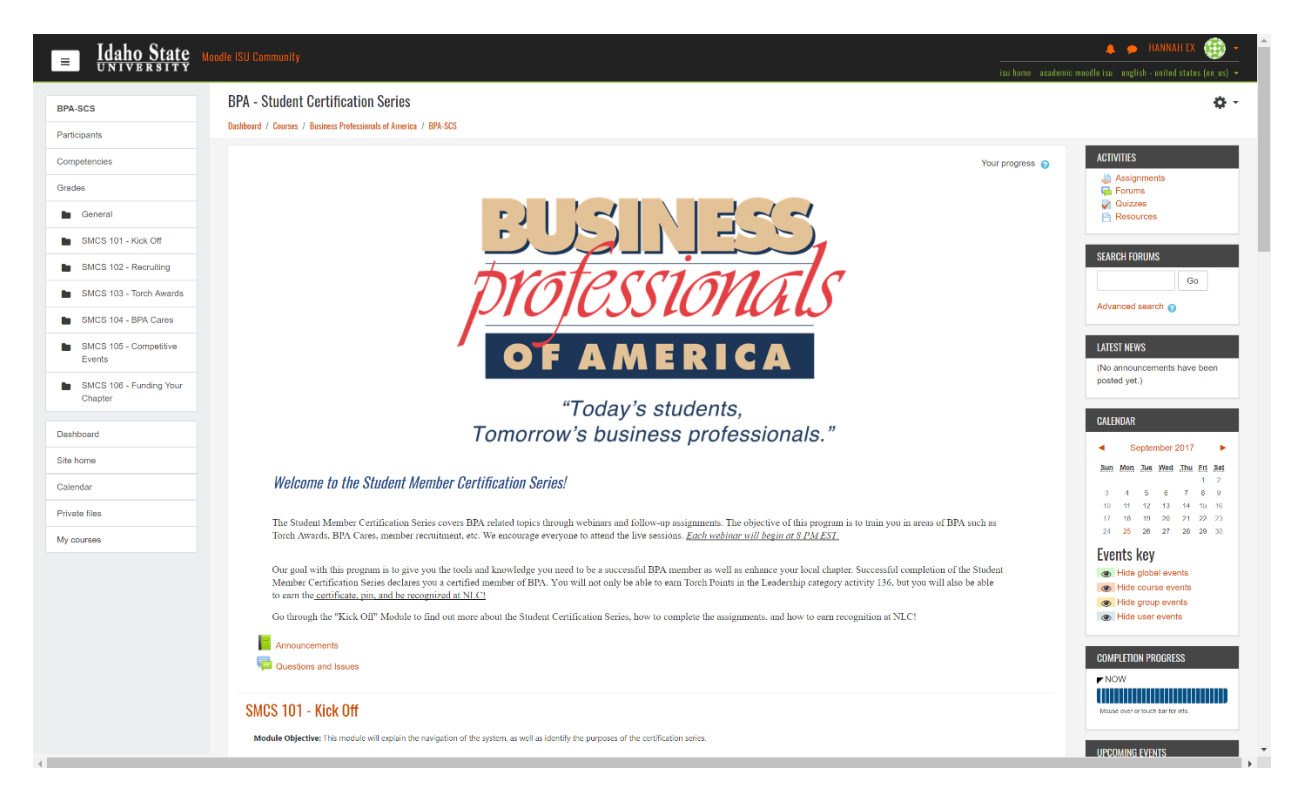

## Website Issues/Additional Information

If you have any questions or issues with getting registered in the class on Moodle Community, please email Jacob Taylor (jtaylor@bpa.org), who will be able to further assist with your registration.